2016/6/17 Mon.

### 問題解決技法入門

# **Cluster analysis using R**

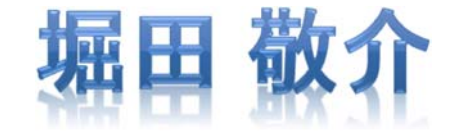

Rでクラスター分析

 Rを起動, csv ファイルをデータとして読込み –「マイドキュメント(Y:)」の「R」フォルダに保存

|                  |    | 算数  | 理科  | 国語 | 英語 | 社会 |
|------------------|----|-----|-----|----|----|----|
|                  | 太郎 | 90  | 100 | 70 | 90 | 30 |
|                  | 次郎 | 80  | 60  | 70 | 70 | 20 |
| data-seiseki.csv | 三郎 | 100 | 40  | 30 | 70 | 80 |
|                  | 四郎 | 60  | 30  | 40 | 80 | 80 |
|                  | 花子 | 30  | 60  | 80 | 90 | 90 |
|                  | 寒子 | 50  | 60  | 40 | 30 | 60 |
|                  | 湘子 | 90  | 100 | 90 | 80 | 70 |

※ファイルのフルパス 例)YドライブのRフォルダ内にあるdata-seiseki.csvという名前のファイル

• R Console

※1行目にheaderあり ※各行1列目は名前

> seiseki <- read.csv("Y:/R/data-seiseki.csv", header=T, row.names=1)</p>

※csvファイルを読み込み, 変数seiseki に代入

Rでクラスター分析

> seiseki.d <- dist(seiseki, "manhattan")</pre>

※マンハッタン距離("manhattan")を用いて距離を計算している 他の距離を使いたいとき "euclidean" =ユークリッド距離 は"manhattan"を右に変更 "minkowski", p=3 = p=3のミンコフスキー距離

"maximum" =  $l_{\infty} / \mu \Delta$  ( $z_{\delta}$  tribution of  $\delta z_{\delta}$ )

### 階層クラスター分析をし、結果をseiseki.hcに代入

> (seiseki.hc <- hclust(seiseki.d, "ward"))</pre>

※ウォード法("ward")を用いてクラスター分析を実施している 他の方法を使いたいときは、"ward"を以下に変更

"single"=最短距離法, "complete"=最長距離法 "average"=群平均法, "centroid"=重心法,

"median"=中央值法

#### • 結果をデンドログラム(樹形図)で描画

> plot(seiseki.hc, hang=-1)

## 参考文献

- ◆ 田中豊・脇本和昌『多変量統計解析法』現代数学社(1983)
- 河口至商『多変量解析入門Ⅱ』森北出版(1978,2005)
- ◆ 青木繁伸『Rによる統計解析』オーム社(2009)
- ◆ 荒木孝治 『RとRコマンダーではじめる多変量解析』 日科技連(2007)
- ◆ 金明哲 『Rによるデータサイエンス』 森北出版(2007)
- 新納浩幸『Rで学ぶクラスタ解析』オーム社(2007)

# もっと知りたい人へ

- 関連する経営学科の授業
  - 「統計の見方」(1/2セメ)
  - 「統計の分析と利用」(2セメ)
  - 「統計データの扱い方」(3/4セメ)
  - 「**多変量の統計データ解析**」(4セメ)